# **ΟΝΟ ΣΟΚΚΙ**

### LA-3260、LA-3560、LA-3570 サウンドレベルメータ(騒音計) *L*<sub>Aeq</sub>(*L*<sub>x</sub>)を10分毎に24時間繰り返し測定し自動保存する

## **ΟΝΟ Ι**ΟΚΚΙ

### LA-3260、LA-3560、LA-3570 サウンドレベルメータ(騒音計) *L*<sub>Aeg</sub>(*L*<sub>x</sub>)を10分毎に24時間繰り返し測定し自動保存する

交通騒音などでは朝6時から翌6時まで24時間測定するなど長時間の測定を行います。ここでは、この交通騒音の例をとりあげ、 $L_{Aeq}$  ( $L_X$ )を10分毎に24時間繰り返し測定し、自動保存する操作手順を説明します。

#### ■ 操作の基本的考え方

LA-3000 シリーズ騒音計に限りませんが、画面には大きく分けて $L_A$ などの瞬時値表示と $L_{Aeq}$ 、 $L_{AMAX}$ 、  $L_{MIN}$ 、 $L_N$ 等の演算値表示があります。瞬時測定表示では 1s ごとに瞬時の値が更新表示されます。 これに対して、演算値では、メニューで設定される"測定時間"で演算測定された値となり、【START】 スイッチを押して演算測定が開始されると、値が表示されます。ここでは、それぞれを"瞬時測定" "演算測定"の言葉で使い分けて説明しています。

以下の操作手順では、【 】はパネルのスイッチを表し(例:【MENU】)、《 》はメニューの項 目(例:《MEAS》)、[ ]はメニュー内の項目選択を表します(例:[Meas Time])。

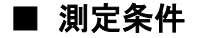

| 測定開始時刻   | AM 6 : 00   |
|----------|-------------|
| トータル測定時間 | 24 時間       |
| 測定時間     | 10 分        |
| 時間重み特性   | FAST(出荷時設定) |
| 周波数特性    | A(出荷時設定)    |

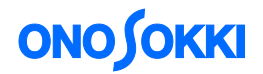

■ メニュー操作で使用するスイッチ

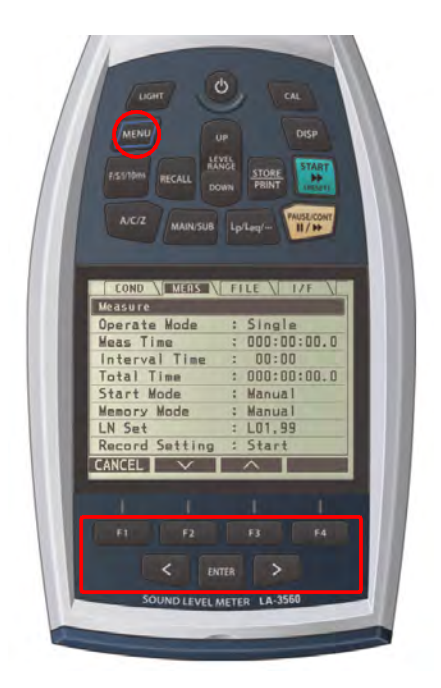

- 測定画面で【MENU】スイッチをクリックするとメニュー画面が開きます。メニュー画面が開いた状態で再度【MENU】スイッチをクリックすると測定画面に戻ります。
- 【F2】【F3】(へ上、∨下)スイッチ、【<】</li>
   【>】スイッチの左右矢印をクリックし、カ ーソルを選択項目へ合わせます。
- 数値設定では【F2】【F3】(へ上、∨下)ス イッチの上下矢印で数値を、【<】【>】スイ ッチの左右矢印で桁を選択設定します。
- 【ENTER】スイッチをクリックし、選択項目・ 設定数値を確定します。

#### ■ 操作手順

#### -1 出荷時の状態で起動

測定条件を出荷時の設定状態で起動させます。周波数特性:A、時間重み特性:FAST、瞬時測定、 マニュアルメモリーに初期化されます。

- ① 【Power On】スイッチ(〇)を押して、電源を入れます。
- ② 【MENU】スイッチを押して、メニュー画面を開きます。《MEAS》画面が開きます。

| COND \ MEAS \  | FILE \ I/F \  |
|----------------|---------------|
| Measure        |               |
| Operate Mode   | : Single      |
| Meas Time      | : 000:00:00.0 |
| Interval Time  | : 00:00       |
| Total Time     | : 000:00:00.0 |
| Start Mode     | : Manual      |
| Memory Mode    | : Manual      |
| LN Set         | : LO1,99      |
| Record Setting | : Start       |
| CANCEL 🗸 🗸     | <u>^</u>      |

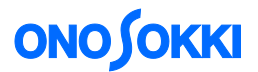

③ 【<】スイッチで《COND》メニューに移動し、コンディション画面を開きます。

| COND \ MEAS \  | FILE \ I/F \ |
|----------------|--------------|
| Condition      |              |
| LCD Contrast   | : 05         |
| Date           | : 11/12/19   |
| Time           | : 09:28      |
| Light On Time  | : Manual     |
| Calibration    |              |
| Power On Cond  | : OFF        |
| Yersion/Option |              |
|                |              |
| CANCEL 🗸 🗸     |              |

[Power On Cond] が OFF であれば、手順⑧へ進みます。

④ 【F2】(♥) スイッチで [Power On Cond] に移動します。

| COND \ MEAS \  | FILE \ I/F \ |
|----------------|--------------|
| Condition      |              |
| LCD Contrast   | : 05         |
| Date           | : 11/12/16   |
| Time           | : 09:11      |
| Light On Time  | : Manual     |
| Calibration    |              |
| Power On Cond  | : OFF        |
| Version/Option |              |
|                |              |
| CANCEL V       | ^            |

⑤ 【ENTER】スイッチを押します。

|              | EAS \ FILE \ I/F \ |
|--------------|--------------------|
| Condition>Po | ower On Cond       |
| Mode         | : OFF              |
|              |                    |
|              |                    |
|              |                    |
|              |                    |
|              |                    |
|              |                    |
|              |                    |
| CANCEL N     | < ^                |

⑥ Mode を選択し、【ENTER】 スイッチを押します。

| COND          | MEAS FILE I/F        |
|---------------|----------------------|
| Conditio      | n>Power On Cond>Mode |
| o File        |                      |
| 0 Last        |                      |
| • <u>0</u> FF |                      |
|               |                      |
|               |                      |
|               |                      |
|               |                      |
|               |                      |
| CANCEL        | $\checkmark$ $\land$ |

⑦ 【F2】(~)、【F3】(へ)スイッチで「OFF」を選択し、【ENTER】スイッチを押します。

⑧ 再度【MENU】スイッチを押し測定画面へ戻ります。

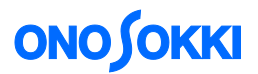

⑨ 【Power On】スイッチ( ○) で電源を切り、しばらくして電源を入れます。工場出荷時の 設定状態で起動します。

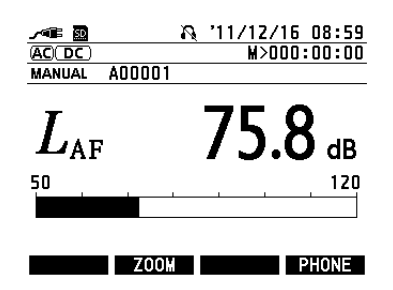

以下、基本の操作は、上記のように、【<】【>】、【F2】(∨)【F3】(へ)スイッチを使って、設定項目に移動、あるいは、数値変更することで行い、【ENTER】スイッチで確定します

-2 SD カードの全データをクリアー

全ての記録ファイルをクリアーします。SD カードに追加してファイル保存する場合は、ここでの 操作は必要ありません。すべてのデータを消去してしまうので注意してください。

① 【MENU】スイッチを押し、表示されるメニュー画面で、《FILE》→[Format]を選択し、【ENTER】 スイッチを押します。

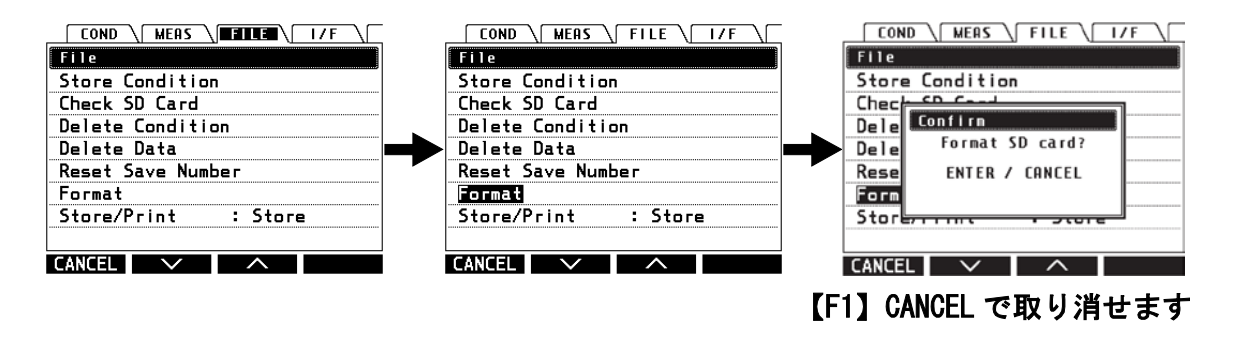

"ENTER or CANCEL"の確認の画面が出たら、【ENTER】スイッチをクリックします。 フォーマット中のメッセージが表示されます。フォーマットが終了すると、メッセージが消え、 全記憶ファイルがクリアーされます。

② 【MENU】スイッチをクリックし測定画面に戻ります。

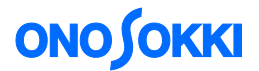

#### -3 メモリーモードを "AUTO (AT)" に設定

MANUALメモリーでは、【STORE】スイッチをクリックしたときに1回保存されます。これに対し、 AUTOメモリーでは、設定された"測定時間"経過後にデータが自動保存され、設定されたインタ ーバル間隔で"トータル時間"になるまで繰り返し測定を行います。

① 【MENU】スイッチを押し、メニュー画面《MEAS》を開きます

|                | FILE / I/F /  |
|----------------|---------------|
| Measure        |               |
| Operate Mode   | : Single      |
| Meas Time      | : 000:00:00.0 |
| Interval Time  | : 00:00       |
| Total Time     | : 000:00:00.0 |
| Start Mode     | : Manual      |
| Memory Mode    | : Manual      |
| LN Set         | : LO1,99      |
| Record Setting | : Start       |
| CANCEL 🗸       |               |

② 【F2】(~) スイッチで [Memory Mode] に移動します。

| COND \ MEAS \  | FILE \ I/F \  |
|----------------|---------------|
| Measure        |               |
| Operate Mode   | : Single      |
| Meas Time      | : 000:00:00.0 |
| Interval Time  | : 00:00       |
| Total Time     | : 000:00:00.0 |
| Start Mode     | : Manual      |
| Memory Mode    | : Manual      |
| LN Set         | : LO1,99      |
| Record Setting | : Start       |
| CANCEL 🗸 🗸     | <u> </u>      |

③ 【ENTER】スイッチを押します。

| ſ  | COND MEAS FILE / I/F |
|----|----------------------|
| Me | asure>Memory Mode    |
| 0  | Manual               |
| ۰  | Auto(AT)             |
| 0  | Record(REC)          |
| 0  | AT/REC               |
| 0  | LOGG10               |
| 0  | LOGG100              |
| 0  | AT/LOGG10            |
| 0  | AT/LOGG100           |
| CA | NCEL V A             |

④ 【F2】(>) スイッチで [Auto (AT)] を選択し、【ENTER】 スイッチを押します。

| COND \ MEAS \  | FILE \ I/F \  |
|----------------|---------------|
| Measure        |               |
| Operate Mode   | : Single      |
| Meas Time      | : 000:00:00.0 |
| Interval Time  | : 00:00       |
| Total Time     | : 000:00:00.0 |
| Start Mode     | : Manual      |
| Memory Mode    | : Auto(AT)    |
| LN Set         | : LO1,99      |
| Record Setting | : Start       |
| CANCEL 🗸 🗸     | <u> </u>      |

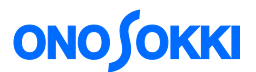

- -4 測定時間 10 分 (000:10:00.0) 及びインターバル時間 10 分 (00:10)、トータル時間 24 時間 (024:00:00.0)の設定
  - 【MENU】スイッチを押し、表示されるメニュー画面で、《MEAS》→[Meas Time]→[000:10:00.0] を設定します。これにより、測定時間として 10 分が設定されます。10 分測定後、自動的に測 定停止します。

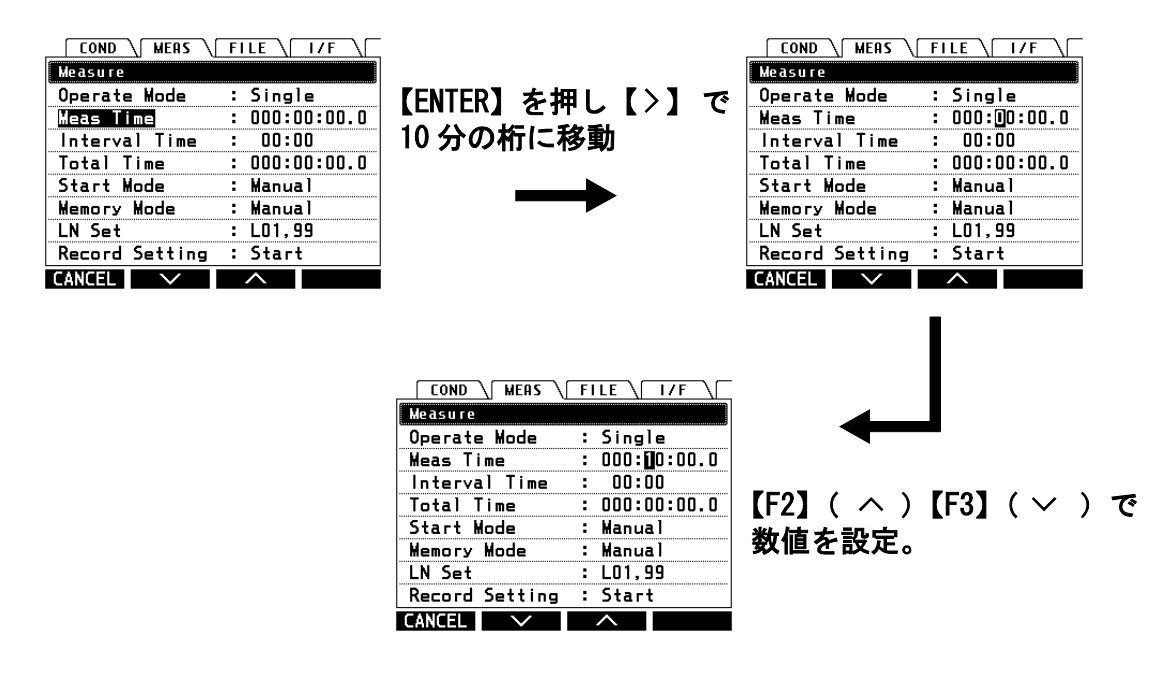

【ENTER】スイッチを押して、設定完了します。

② メニュー画面で [Interval Time] → [00:10] に設定します。これにより、インターバル時間(繰り返し時間)として10分が設定されます。この設定で測定を行うと、10分毎に、測定時間10分間の測定をし、データ保存します。

| COND \ MEAS \  | FILE \ I/F \  |
|----------------|---------------|
| Measure        |               |
| Operate Mode   | : Single      |
| Meas Time      | : 000:10:00.0 |
| Interval Time  | : 00:10       |
| Total Time     | : 000:00:00.0 |
| Start Mode     | : Manual      |
| Memory Mode    | : Auto(AT)    |
| LN Set         | : LO1,99      |
| Record Setting | : Start       |
| CANCEL 🗸 🗸     | ^             |

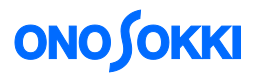

 ③ メニュー画面で [Total Time] → [024:00:00.0] に設定します。これにより、トータル時間として 24 時間が設定されます。この設定で測定を行うと、24 時間後自動的に繰り返し測定を終了します。

| Measure        |               |
|----------------|---------------|
| Operate Mode   | : Single      |
| Meas Time      | : 000:10:00.0 |
| Interval Time  | : 00:10       |
| Total Time     | : 024:00:00.0 |
| Start Mode     | : Manual      |
| Memory Mode    | : Auto(AT)    |
| LN Set         | : LO1,99      |
| Record Setting | : Start       |
| CANCEL 🗸       | <u> </u>      |

【ENTER】スイッチを押して、設定完了します。

#### -5 測定の開始方法

測定を開始する方法として、【START】スイッチを押した時点で開始するマニュアル(Manual)ス タート、【START】スイッチを押したときから一定時間経過の後開始するカウントダウン(Count Down)スタート、設定時刻になったら開始するタイマー(Timer)スタート、設定したレベルを超 えたら開始するレベル(Level)スタートがあります。

ここでは、時刻 6:00 に全体の測定を開始するタイマー(Timer)スタート機能を選択します。

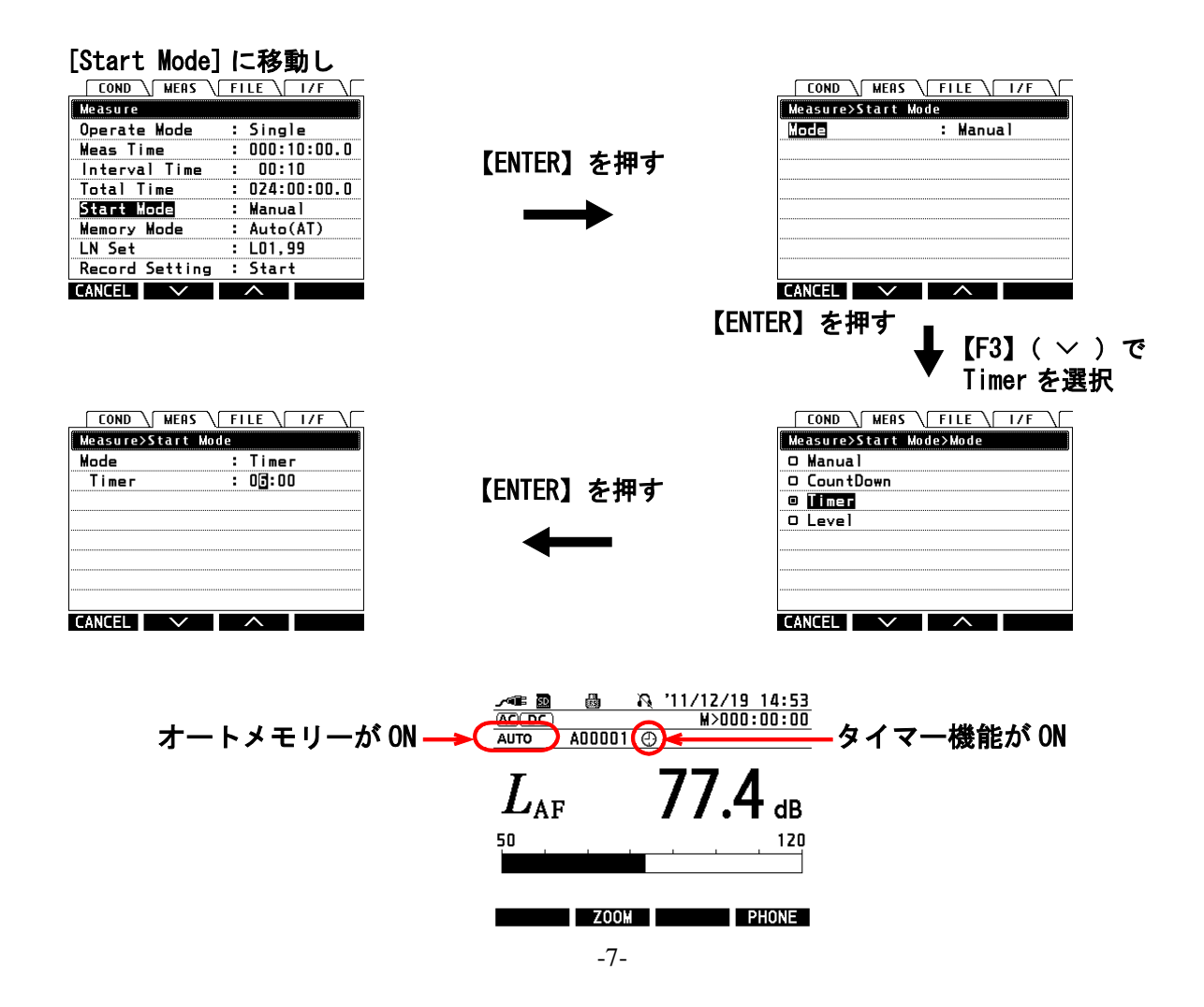

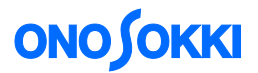

#### -6 測定の開始

 測定する場所での、騒音の大きさに合わせて、騒音計のレベルレンジを【LEVEL RANGE UP】、 【DOWN】スイッチで変更します。"UNDER"、"OVER"が表示されないレベルレンジを設定 してください。

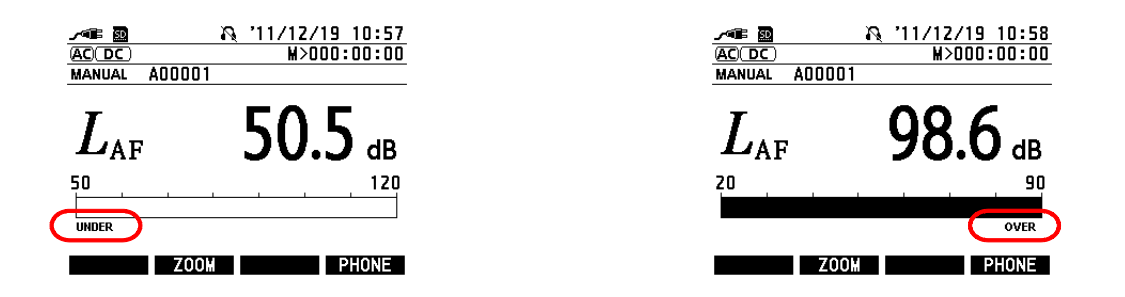

測定中に"UNDER"、"OVER"が発生した場合は、演算値を表示させたときに表示されます。

② 【STORE/PRINT】スイッチを押します。自動保存機能が ON になります。自動保存機能 を ON しないと、測定をしても、演算データは保存されません。必ず ON してください。

|                                 | —— 自]    | 勆保存           | <b>子機</b> 能        | きが           | ON |
|---------------------------------|----------|---------------|--------------------|--------------|----|
| ->== 💽                          | N N      | <u>'11/12</u> | 2/19 00<br>>000:10 | ):40<br>):00 |    |
| AUTO                            | AU0001 @ | ) T)          | >024:00            | :00          |    |
| $L_{\scriptscriptstyle{ m Al}}$ | F        | 46            | 6.6                | dB           |    |
|                                 | 1 1      | I             |                    | 80           |    |
|                                 | ZOOM     |               | PHO                | NE           |    |

③ 【START】スイッチを押し、測定を開始します。待機マーク( ▶Ⅱ )が表示されます。

|                                                  | ── 待機マーク表示                                                                                                    |
|--------------------------------------------------|----------------------------------------------------------------------------------------------------|
| <u>∧≪≣⊠</u><br><u>AC DC II (\</u><br>AUTO A00001 | №         111/12/19         00:59           ₩>000:00:00         00           ♥>         >>>>>>>>>>>>>>>>>>>>>>>>>>>> |
| $L_{\text{AF}}$                                  | <b>46.6</b> dB                                                                                                    |
|                                                  |                                                                                                    |

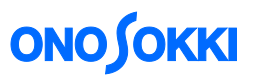

時刻 6:00 になると測定が開始されます。10 分計測を 24 時間繰り返して終了します。10 分毎の データは、SD カードに記録されます。

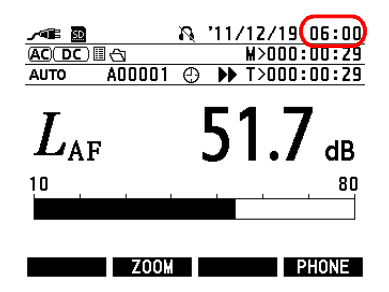

#### -7 演算測定の一時停止

測定中に【PAUSE/CONT】(■/ ▶ ) スイッチを押すと、測定を一時停止します。

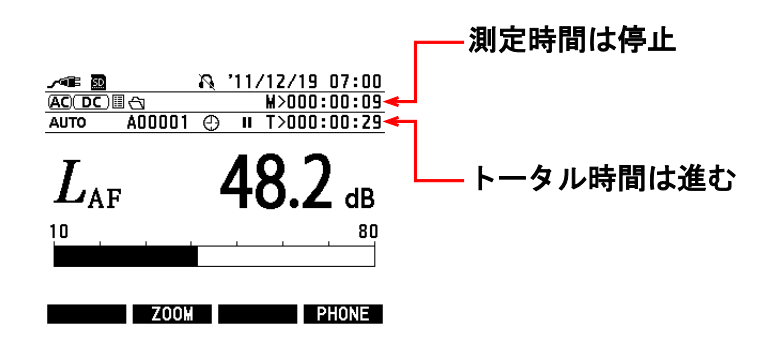

#### 注意

| • | 一時停止中( ■) に【START】スイッチを押すと、それまでの自動保存計測を終了し、新たな、                                   |
|---|-----------------------------------------------------------------------------------|
|   | 計測の開始になります。自動保存機能も解除され、自動保存機能マーク( 🗏 🕤 )が待機マーク                                     |
|   | (▶■)に変わり、設定された開始時刻"朝 6:00"まで待機となりますのでご注意ください。なお、                                  |
|   | このままだと、データの保存は行いません。一時停止させ、【MENU】、【UP DOWN】、【A/C/Z】スイ<br>ッチのどれかを押して、全測定を解除してください。 |
| • | 自動保存機能マーク (目 🕤) が点灯しているとき【STORE/PRINT】 スイッチをクリックする                                |
|   | とマークが消え、自動保存機能が解除されます。自動保存マークが消えた状態で演算測定を行う<br>と、測定は行いますがデータは保存されません。             |

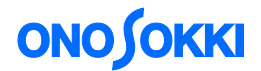

#### -8 演算測定の中止

一時停止中に【MENU】、【UP DOWN】、【A/C/Z】スイッチを押すと、全測定が解除されます。 自動保存マークが消えた状態で演算測定を行うと、測定は行いますがデータは保存されません。

#### -9 次回測定までの待ち時間中の表示

本説明例では、10分毎に連続で測定・保存を繰り返すので、待ち時間はありませんが、繰り返し時間(Interval Time)が1時間、測定時間(Measure Time)が10分の場合は、10分計測後、次の計測まで、待ち時間になります。

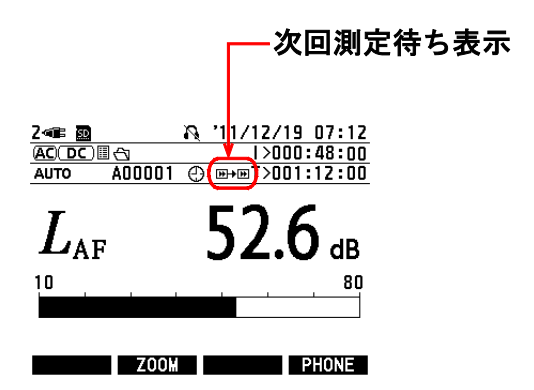

上の画面例で [I>000:48:00] は、次の測定開始までの残り時間を表示しています。7:00 から 7:10 分まで計測して、次の計測の 8:00 までが待ち時間となります。

#### -10 AUTO 保存データの再生(表示)

 【RECALL】スイッチを押し、表示されるメニュー画面で、[Load Data]を選び【Enter】スイッチ を押します。表紙させたいデータを【F2】【F3】スイッチの上下キー(ンへ)で選択し、【Enter】 スイッチを押します。

| Recall Menu <00001/00001><br>Load Data<br>Load Condition | 【ENTER】を押し              | Select Data <00001/00001><br>SNGL-AUTOAD0001-111219065920 |
|----------------------------------------------------------|-------------------------|-----------------------------------------------------------|
| Load CZI:LAEq, LLpeak                                    | <b></b>                 |                                                           |
| Load F73:Logging+Weas(Xont)                              |                         |                                                           |
| Load EZ4:NC(*opt)                                        |                         |                                                           |
| Load EZ5:Reserved                                        | [F2] ( ^ ) [F3] ( ^ ) で |                                                           |
|                                                          | データを選択。                 |                                                           |
|                                                          |                         |                                                           |
| CANCEL V ^                                               |                         | CANCEL V                                                  |

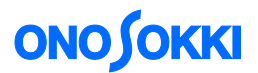

② 測定画面に戻るとリコールマークとファイル名が表示されます。保存されたデータがリコール 表示されていることを示します。LAeq、LAmaxに切り替えるには、【Lp/Le…】スイッチを押します。

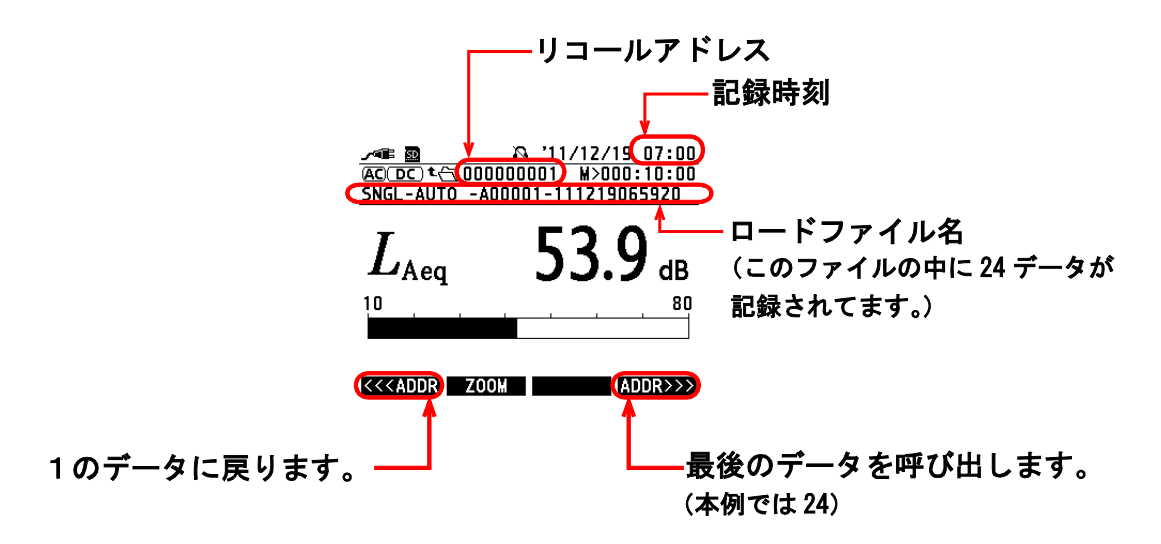

- ③ 【DISP】スイッチを押すとリスト表示が可能です。
- ④ 再度【RECALL】スイッチを押すとファイル名が消え、測定画面に戻ります。

#### -11 電源 OFF 時の設定条件を記憶しておき、電源 ON 時にその条件で起動する

今回の測定条件を次回の電源 ON のときに、自動的に呼び出して、設定します。

① 【MENU】スイッチを押して、メニュー画面を開きます。《MEAS》画面が開きます。

|                | FILE \ I/F \  |
|----------------|---------------|
| Measure        |               |
| Operate Mode   | : Single      |
| Meas Time      | : 000:00:00.0 |
| Interval Time  | : 00:00       |
| Total Time     | : 000:00:00.0 |
| Start Mode     | : Manual      |
| Memory Mode    | : Manual      |
| LN Set         | : LO1,99      |
| Record Setting | : Start       |
| CANCEL 🗸 🗸     | ^             |

② 【<】スイッチで《COND》メニューに移動し、コンディション画面を開きます。

| COND \ MEAS \  | FILE \ I/F \ |
|----------------|--------------|
| Condition      |              |
| LCD Contrast   | : 05         |
| Date           | : 11/12/19   |
| Time           | : 09:28      |
| Light On Time  | : Manual     |
| Calibration    |              |
| Power On Cond  | : OFF        |
| Version/Option |              |
|                |              |
| CANCEL 🗸 🗸     | <u> </u>     |

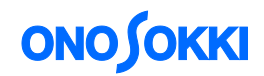

③ 【F2】(~) スイッチで [Power On Cond] に移動します。

| COND \ MEAS \  | FILE / I/F / |
|----------------|--------------|
| Condition      |              |
| LCD Contrast   | : 05         |
| Date           | : 11/12/16   |
| Time           | : 09:11      |
| Light On Time  | : Manual     |
| Calibration    |              |
| Power On Cond  | : OFF        |
| Version/Option |              |
|                |              |
| CANCEL 🗸 🗸     | ^            |

- ④ 【ENTER】スイッチを押します。
- ⑤ [Mode] を選択し、【ENTER】 スイッチを押します。

| COND MEAS FILE / I/F /  |
|-------------------------|
| Condition>Power On Cond |
| Mode : OFF              |
|                         |
|                         |
|                         |
|                         |
|                         |
|                         |
|                         |
| CANCEL V A              |

⑥ 【F2】(∨)スイッチで [Last]を選択し、【ENTER】スイッチを押します。

| COND MEAS FILE / I/F         |
|------------------------------|
| Condition>Power On Cond>Mode |
| 0 File                       |
| 🛛 Last                       |
| o OFF                        |
|                              |
|                              |
|                              |
|                              |
|                              |
| CANCEL V A                   |

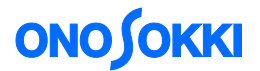

#### -12 保存データをパソコンに読み取る

USB-ケーブル(A-miniB)を使って外部記憶装置(リムーバブル ディスク)として、ファイルを 読み出す方法と、SD カードを直接読む方法があります。

<外部記憶装置として読み込む場合>

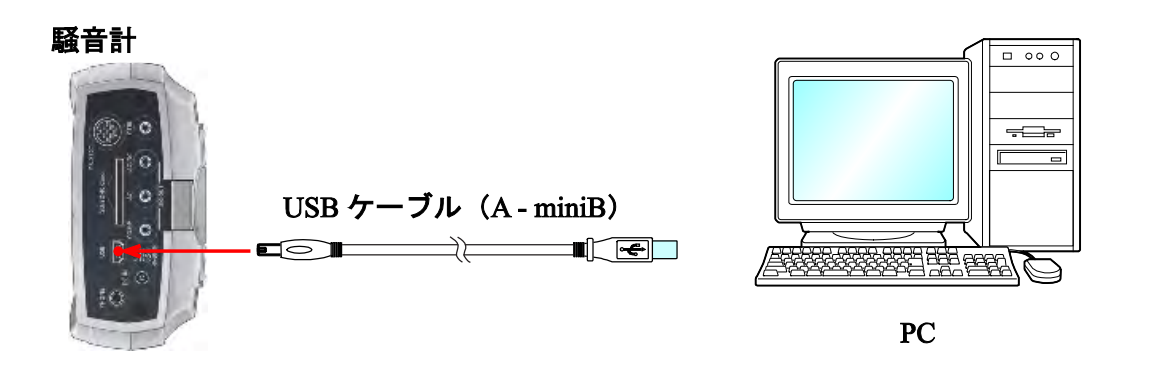

【MENU】スイッチを押し、表示されるメニュー画面で、《I/F》→ [USB Mass Storage] を選び、【Enter】スイッチを押します。"USB Mass Storage ON"と表示されます。

| COND MEAS FILE / I/F                                              |                                     | -∕¶≣ <u>®</u> | R 11/12/19 1      | 13:07 |
|-------------------------------------------------------------------|-------------------------------------|---------------|-------------------|-------|
| AC/DC-Out : DC<br>RS232C BaudRate : 115200<br>PS232C Torm : CP41E | [USB Mass Strage] を選び<br>【Enter】を押す |               |                   |       |
| USB Mass Storage<br>EXT-CTRL : Start                              | $\rightarrow$                       | USB           | 3 Mass Storage ON |       |
|                                                                   |                                     |               |                   |       |
| CANCEL V ^                                                        |                                     | CANCEL        |                   |       |

② USB ケーブルでパソコンと接続します。

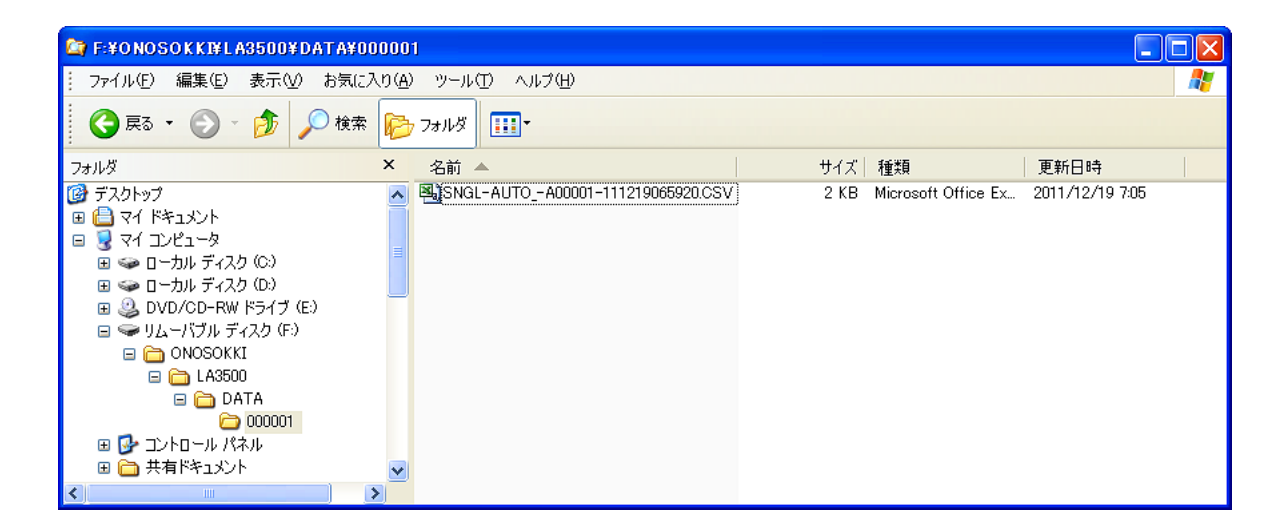

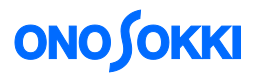

### CSV 形式でファイルが保存されます。

| : 🗅 | 📂 🖬 🔒 🖪 🕰       | 🍄 📖   🐰 🗉    | à 🛍 •   | I 🔊          | • (°I • | 臭 Σ 🕶            |       | LL 🕹   | 100% ·            | - 📀 📮 | MSPゴ | シック  | - 11 | • B . | <u>Ι</u> |      |      | ]%,  | *.0   <b>*</b> | 🖽 🗸   |
|-----|-----------------|--------------|---------|--------------|---------|------------------|-------|--------|-------------------|-------|------|------|------|-------|----------|------|------|------|----------------|-------|
| :2) | ファイル(E) 編集(E)   | 表示(2) 挿入(    | ) 書式()  | <u>)</u> ツール | /[]) デー | -タ( <u>D</u> ) ウ | 心ドウ₩  | 0-Char | t( <u>C</u> ) //J | プ(日)  |      |      |      |       |          |      |      | 質問   | 1を入力して         | てください |
| _   | A1 👻            | f≈ Tvpe      |         |              |         |                  |       |        |                   |       |      |      |      |       |          |      |      |      |                |       |
|     | A               | В            | С       | D            | E       | F                | G     | н      | Ι                 | J     | К    | L    | М    | N     | 0        | Р    | Q    | R    | S              | Т     |
| 1   | Type            | LA-3260      |         |              |         |                  |       |        |                   |       |      |      |      |       |          |      |      |      |                |       |
| 2   | Version         | 1.00         |         |              |         |                  |       |        |                   |       |      |      |      |       |          |      |      |      |                |       |
| 3   | Make Time       | 11/12/07 09  | 9:41:13 |              |         |                  |       |        |                   |       |      |      |      |       |          |      |      |      |                |       |
| 4   | Operate Mode    | Single       |         |              |         |                  |       |        |                   |       |      |      |      |       |          |      |      |      |                |       |
| 5   | Memory Mode     | Auto         |         |              |         |                  |       |        |                   |       |      |      |      |       |          |      |      |      |                |       |
| 6   | Meas Time       | /000:10:00.0 |         |              |         |                  |       |        |                   |       |      |      |      |       |          |      |      |      |                |       |
| 7   | Interval Time   | '000:10:00.0 |         |              |         |                  |       |        |                   |       |      |      |      |       |          |      |      |      | L              |       |
| 8   | Total Time      | '024:00:00.0 |         |              |         |                  |       |        |                   |       |      |      |      |       |          |      |      |      |                |       |
| 9   | LN Setting      | L01          | L99     |              |         |                  |       |        |                   |       |      |      |      |       |          |      |      |      | L              |       |
| 10  | Level Range     | 10-80dB      |         |              |         |                  |       |        |                   |       |      |      |      |       |          |      |      |      | L              |       |
| 11  |                 | MAIN/SUB     | MAIN    |              |         |                  |       |        |                   |       |      |      |      |       |          |      |      |      | L              |       |
| 12  |                 | Freq Weight  | A       |              |         |                  |       |        |                   |       |      |      |      |       |          |      |      |      |                |       |
| 13  |                 | Time Weight  | Fast    |              |         |                  |       |        |                   |       |      |      |      |       |          |      |      |      |                |       |
| 14  | Meas Date       | Elapsed Time | Lp      | Judge        | Leq     | LE               | Lmax  | Lmin   | Lpeak             | L05   | L10  | L50  | L90  | L95   | LO1      | L99  | LHi  |      | LAve           | Judge |
| 15  | 09/12/16 18:00  | 000:10:00.0  | 48.51   | UK           | 61.21   | 70.07            | 77.51 | 46.99  | 96.8              | 69.2  | 59.4 | 51.2 | 47.8 | 47.3  | 75.2     | 4/   | 75.2 | 4/   | 60.1           | UK    |
| 10  | 09/12/16 18:10  | 000:10:00.0  | 51.12   | OK           | 51.59   | 01.59            | 70.00 | 47.75  | 80.98             | 55.0  | 53.8 | 50.8 | 48.1 | 47.9  | 01.5     | 47.0 | 01.5 | 47.0 | 51.0           | OK    |
| 17  | 09/12/16 18:20  | 000:10:00.0  | 51.55   | OK           | 57.7    | 07.7             | 72.88 | 49.73  | 96.75             | 04.7  | 60.2 | 51.4 | 50.8 | 50.6  | 72.8     | 49.8 | 72.8 | 49.8 | 58.1           | OK    |
| 18  | 09/12/16 18:30  | 000:10:00.0  | 50.34   | OK           | 38.72   | 5740             | /1.51 | 30.34  | 93.9              | 47.0  | 03.2 | 52.9 | 21.1 | 50.9  | /1.3     | 50.3 | /1.3 | 50.3 | 58.9           | OK    |
| 19  | 09/12/10 10:40  | 000:10:00.0  | 47.22   | OK           | 47.19   | 57.19            | 40.20 | 40.01  | E0.31             | 47.0  | 47.7 | 47.2 | 40.7 | 40.0  | 40.2     | 40.2 | 40.2 | 40.2 | 47.2           | OK    |
| 20  | 09/12/16 19:00  | 000:10:00.0  | 40.02   | OK           | 40.01   | 59.53            | 61.86 | 45.55  | 72 72             | 53.3  | 51.8 | 46.8 | 40.3 | 46.1  | 61.0     | 40   | 61.9 | 40   | 40.0           | OK    |
| 22  | 09/12/16 1910   | 00010:000    | 46.52   | OK           | 47.94   | 57.94            | 54.48 | 45.97  | 66.39             | 51.2  | 501  | 46.9 | 46.3 | 46.2  | 54.2     | 46   | 54.2 | 40.0 | 47.9           | OK    |
| 23  | 09/12/16 19:20  | 00010:000    | 48.51   | OK           | 61.21   | 70.07            | 77.51 | 46.99  | 96.8              | 69.2  | 59.4 | 51.2 | 47.8 | 47.3  | 75.2     | 40   | 75.2 | 40   | 601            | OK    |
| 24  | 09/12/16 19:30  | 00010:000    | 51.12   | OK           | 51.59   | 61.59            | 61.86 | 47.75  | 80.98             | 55.6  | 53.8 | 50.8 | 48.1 | 47.9  | 61.5     | 47.6 | 61.5 | 47.6 | 51.6           | OK    |
| 25  | 09/12/16 19:40  | 00010000     | 51.55   | OK           | 57.7    | 67.7             | 72.88 | 49.73  | 96.75             | 64.7  | 60.2 | 51.4 | 50.8 | 50.6  | 72.8     | 49.8 | 72.8 | 49.8 | 58.1           | ОК    |
| 26  | 09/12/16 19:50  | 000:10:00.0  | 50.34   | OK           | 58.72   | 68.72            | 71.51 | 50.34  | 93.9              | 65.1  | 63.2 | 52.9 | 51.1 | 50.9  | 71.3     | 50.3 | 71.3 | 50.3 | 58.9           | OK    |
| 27  | '09/12/16 20:00 | 000:10:00.0  | 51.55   | OK           | 57.7    | 67.7             | 72.88 | 49.73  | 96.75             | 64.7  | 60.2 | 51.4 | 50.8 | 50.6  | 72.8     | 49.8 | 72.8 | 49.8 | 58.1           | ОК    |
| 28  | 09/12/16 20:10  | 000:10:00.0  | 50.34   | OK           | 58.72   | 68.72            | 71.51 | 50.34  | 93.9              | 65.1  | 63.2 | 52.9 | 51.1 | 50.9  | 71.3     | 50.3 | 71.3 | 50.3 | 58.9           | ОК    |
| 29  | 09/12/16 20:20  | 000:10:00.0  | 47.58   | OK           | 50.54   | 60.54            | 56.85 | 47.25  | 74.52             | 53.2  | 51.3 | 50.7 | 48.1 | 48    | 56.3     | 47.6 | 56.3 | 47.6 | 50.5           | OK    |
| 30  | 09/12/16 20:30  | 000:10:00.0  | 48.2    | OK           | 61.21   | 70.07            | 77.51 | 46.99  | 96.8              | 69.2  | 59.4 | 51.2 | 47.8 | 47.3  | 75.2     | 47   | 75.2 | 47   | 60.1           | OK    |
| 31  | 09/12/16 20:40  | 000:10:00.0  | 51.24   | OK           | 53.3    | 63.3             | 66.55 | 49.77  | 83.64             | 59.6  | 53.2 | 50.8 | 50.4 | 50.3  | 64.6     | 49.8 | 64.6 | 49.8 | 53.4           | OK    |
| 32  | 09/12/16 20:50  | 000:10:00.0  | 60.29   | OK           | 55.36   | 65.36            | 66.72 | 50.3   | 81.75             | 62.1  | 59.2 | 51.7 | 50.8 | 50.7  | 65.4     | 50.5 | 65.4 | 50.5 | 55.3           | OK    |
| 33  | 09/12/16 21:00  | 000:10:00.0  | 50.74   | OK           | 50.78   | 60.78            | 52.59 | 49.25  | 69.42             | 51.3  | 51.2 | 50.8 | 50.4 | 50.3  | 52       | 49.6 | 52   | 49.6 | 50.8           | ОК    |
| 34  | 09/12/16 21:10  | 000:10:00.0  | 47.34   | OK           | 51.32   | 61.32            | 65.72 | 46.48  | 84.92             | 56.7  | 52.9 | 47.7 | 47.3 | 47.1  | 64.7     | 46.8 | 64.7 | 46.8 | 51.6           | ОК    |
| 35  | 09/12/16 21:20  | 000:10:00.0  | 47.43   | OK           | 47.21   | 57.21            | 48.46 | 46.09  | 64.84             | 47.9  | 47.7 | 47.2 | 46.7 | 46.5  | 48.4     | 46.2 | 48.4 | 46.2 | 47.2           | OK    |

一以上一